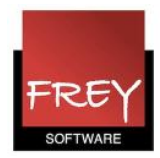

## Link til en lektion i WebUntis

På samme måde som du kan oprette en tekst-info til en lektion, kan du oprette et link.

| Klasse: | 7B     |            |                  |        |            |       |        |              |              |                                                                                                    |           |        |              |
|---------|--------|------------|------------------|--------|------------|-------|--------|--------------|--------------|----------------------------------------------------------------------------------------------------|-----------|--------|--------------|
| Fag     | Klasse | Elevgruppe | Lærer            | Lokale | Bemærkning | Fra   | Indtil | U-nr.        | Туре 🎽       | Klasseprotokol                                                                                                    | Pensum    | Bruger | Bookn<br>nr. |
| MAT     | 7B     |            | Dan<br>Danielsen | 72     |            | 08:00 | 08:45  | <u>13300</u> | Undervisning |                                                                                                    | 11        |        |              |
| Luk     |        |            | •                |        |            |       |        |              |              | Info til undervisningslektion<br>Klasse 7B<br>Lærer Sine Sørensen<br>Fag DAN<br>Dato 11.06.2013 08:55 - 09<br>Tekst | 1en<br>40 |        |              |

Du opretter information til en lektion i WebUntis ved at dobbeltklikke på lektionen. Herved fremkommer ovenstående vindue, hvor du kan klikke på "i".

| Indsæt link |                                                                                                    |                                                                                                    |  |
|-------------|----------------------------------------------------------------------------------------------------|----------------------------------------------------------------------------------------------------|--|
|             | Info til undervisningslektionen                                                                                                    | x                                                                                                    |  |
|             | Klasse 7B<br>Lærer Stine Sørensen<br>Fag DAN<br>Dato 11.06.2013 08:55 - 09:40<br>Tekst<br><a href="SELVE-LINKET" target="_blank">DEN-TEKS</a> | iT-DER-SES                                                                                                    |  |
|             | Gem Fortryd                                                                                                    | Info til undervisningslektionen ×   Klasse 7B Lærer Dan Danielsen   Fag MAT   Dato 11.06.2013 08:00 - 08:45   Z Z   Tøkst Z <a href="http://untis.dk/" target="_blank">Link til Untis hjemmeside</a> |  |

## Obs. Det har tidligere været muligt, at oprette et hyperlink som beskrevet under punkt A. Pga. sikker hedshensyn er det ikke længere muligt.

I Untis 2016, vil der muligvis blive lavet en anden løsning, der er mere sikker.

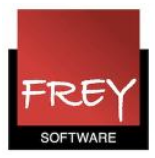

Indtil der kommer en anden løsning, kan du blot skrive linket som tekst. Det kunne fx være:

http://untis.dk/?page\_id=551

Punkt A (virker aktuelt ikke)

Hvis du ønsker et hyperlink, skal du:

1. Kopiere/skrive denne tekst:

<a href="SELVE-LINKET" target="\_blank">DEN-TEKST-DER-SES</a>

2. I stedet for teksten: SELVE-LINKET, skal du indsætte dit link.

I stedet for teksten: **DEN-TEKST-DER-SES**, skal du skrive en tekst, der henviser til linket. Se nedenstående eksempel.

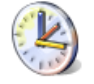

## Frey Software, 2680 2620 Til Demo- Og Kursusbrug

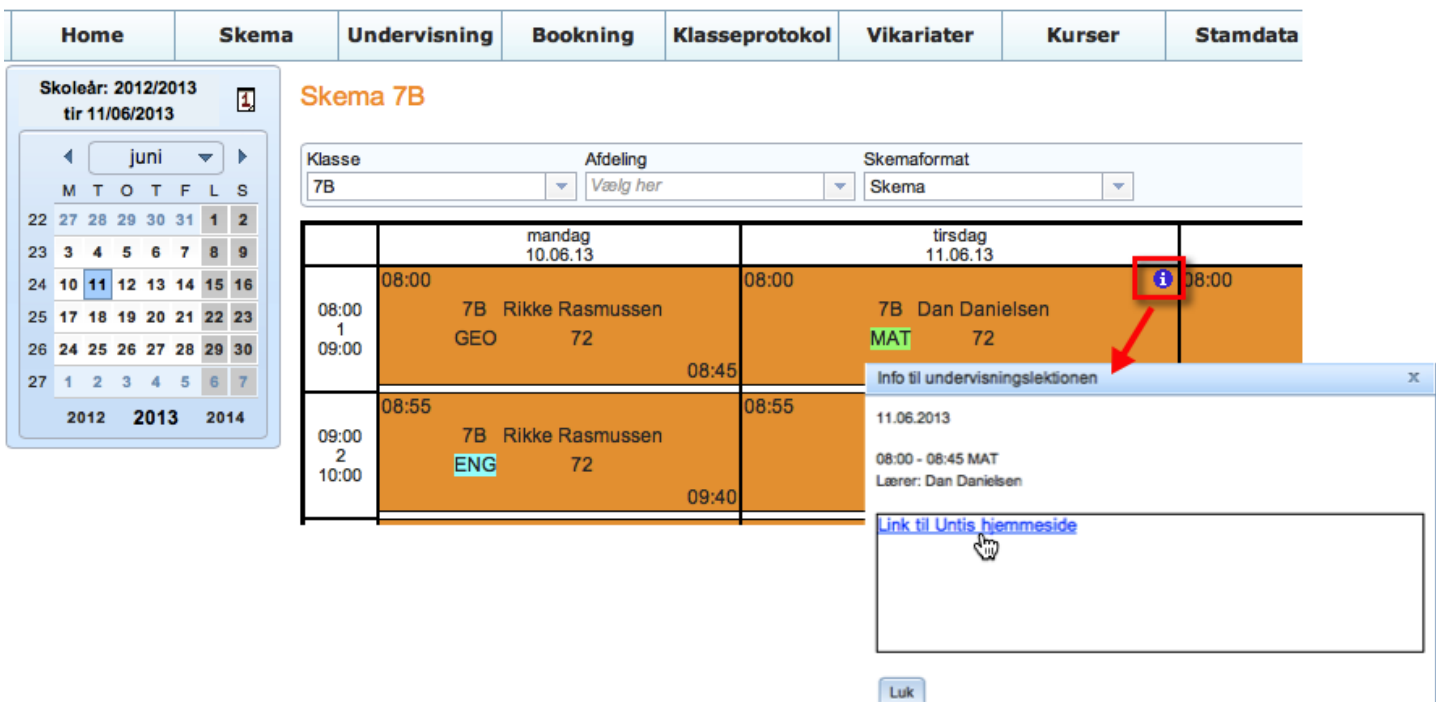

Kan ikke oprettes sådan længere.